## 國立暨南國際大學學生英文姓名填寫說明

※請務必於114年7月31日前上系統填寫英文姓名!

※路徑:

1.暨大首頁上方點選「單一入口 SSO」(網址: <u>https://sso.ncnu.edu.tw/login→2/</u>)。

|                                           |              |      |      |      |              |         |      | =             | 單一入口SSO              | 教師 職員            | 在學學生 |
|-------------------------------------------|--------------|------|------|------|--------------|---------|------|---------------|----------------------|------------------|------|
| 2 國立暨南國際大學<br>National Chi Nan University | 國際思維<br>在地實踐 | NCNU | Mu   |      |              |         |      |               |                      |                  |      |
|                                           | 關於暨大         | 行政單位 | 學術單位 | 招生訊息 | 第三人生大學專區     | 推廣教育    | 永續發展 | 職涯專區          | 国 臺日聯盟               | 見 贈予聞            | 查大   |
|                                           | 1            |      |      | *    | , <b>+</b> . | 1 1 1/2 | 000  | 國立<br>Nationa | 暨南國(<br>al Chi Nan U | 祭大學<br>niversity |      |

2.使用入學通知的帳號(學號)、密碼【預設密碼為身分證字號(英文字母大寫),僑生及外國學生為民國出生年月日6碼】,點「登入」,進入「國立暨南國際大學校務系統」。

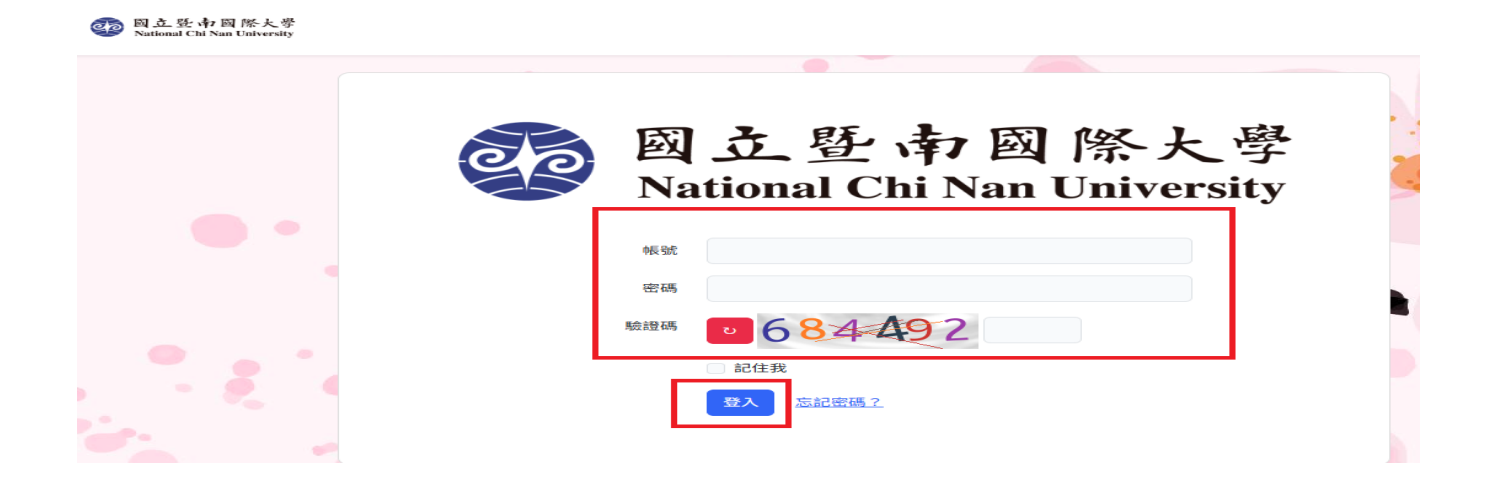

3.點選畫面左邊選單【學生專區】·再點選[個人資訊]項下之 [個人學籍資料維護]·填寫「英文姓名」欄位·按「儲存」。

| ₩ H01 社團活動        | ۲ <mark>4</mark> | ●儲存        |        | XX                             |        |
|-------------------|------------------|------------|--------|--------------------------------|--------|
| ₩01 用人保費<br>1     | <                | 學生基本資料     |        |                                |        |
| 學生專區              |                  | <b>學</b> 號 | 身分證    | ★請填寫「英文姓名」                     | 未上傳照片  |
| ■ 教務資訊            | <b>د</b>         | 姓名 3       | 英文姓名 😧 | (英文姓名務必與護照一樣                   | )      |
| □ 四人真部 2 • 個人算部 2 |                  | 性別         | 生日     | ★如無護照,有關英文姓名,請<br>參關外态部網站「難昭,頂 |        |
| <b>∷</b> 線上選課     | <                | 學生身分別      | 費用別    | 下,點選「外文姓名中譯英美                  | Ŕ      |
| <b>₩</b> 財務資訊     | ۲.               |            | -      | 統」 *                           |        |
| 糸統模組              |                  | 學籍狀態       | 核准分發日期 |                                | 极准分裂又號 |

※英文姓名務必於護照一樣。

※如無護照·有關英文姓名·請參閱外交部網站·「護照」項下·點選「外文姓名 中譯英系統」(請掃 QRCODE)

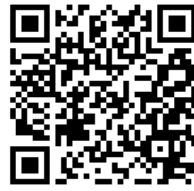

外交部網址: https://www.boca.gov.tw/sp-natr-singleform-1.html